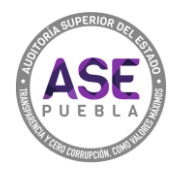

## ¿Cómo cancelar la cita?

1. Escribir el folio de la cita y dar clic en CONSULTAR/CANCELAR CITA.

| CONSULTA O CANCELA TU CITA                                                                                           |
|----------------------------------------------------------------------------------------------------|
| Escribe el folio de tu cita para poder consultarla.                                                                  |
| • Folio                                                                                                    |
| CONSULTAR/CANCELAR CITA                                                                                              |
|                                                                                                    |
| <b>¿Tienes dudas para cancelar tu cita?</b><br>Ponemos a tu disposición la <u>Guía para</u><br><u>cancelar cita.</u> |

2. Selecciona "Cancelar cita".

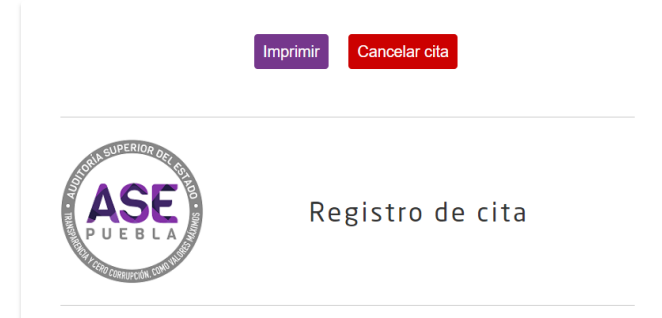

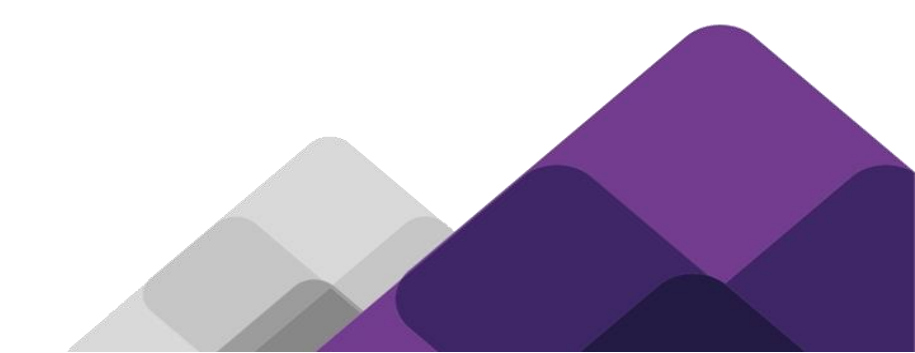

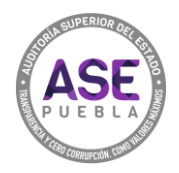

3. Se visualizará la leyenda "Cancelada".

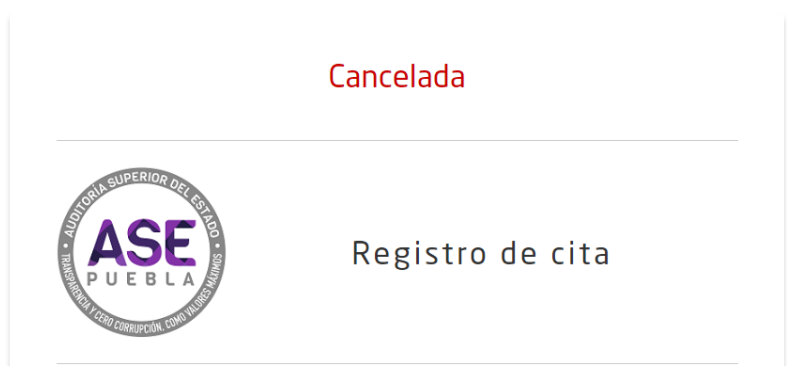

4. Al intentar imprimir la cita te mostrará la marca de que ya está cancelada.

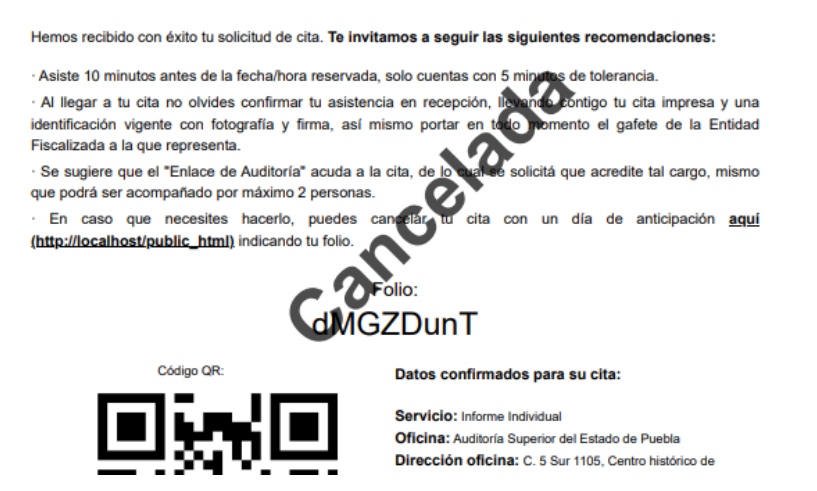

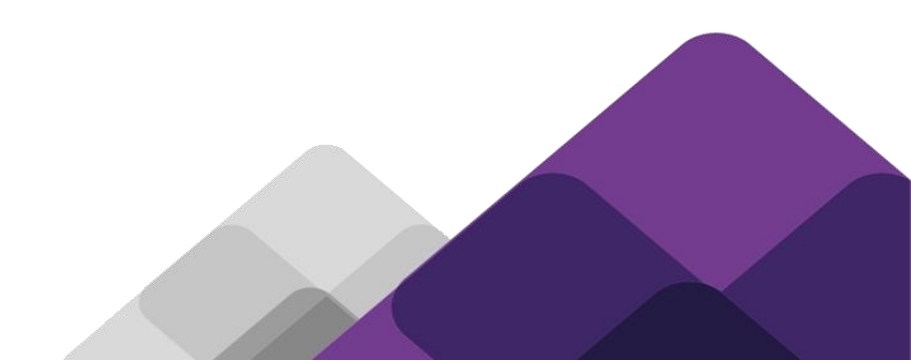